## Wilcox Parent Conference Sign Up Instructions

- 1. Go to <u>www.twinsburg.k12.oh.us</u>
- 2. Click on Wilcox Primary School.

3. Click on the **Online Conference Scheduler** Link in the navigation on the left. If you are using a mobile device, you will need to access the navigation menu from the sub-menu in the upper right corner.

|  | Wilcox Home                                | In the News                                                                                                    | Uţ       |
|--|--------------------------------------------|----------------------------------------------------------------------------------------------------|----------|
|  | About Wilcox                               | Service for Twinsburg                                                                                                    |          |
|  | Classrooms                                 | Online Learning<br>Academy S<br>Read More                                                                                                    | ОСТ<br>8 |
|  | Directory                                  |                                                                                                    |          |
|  | Forms & Documents                          | Information Regarding<br>Chromebook Use                                                                                                    | ост      |
|  | Fundations, Heggerty and<br>Guided Reading | The District does its best to<br>place limits, restrictions and<br>alerts Read More                                                                                                    | 11       |
|  | Guidance                                   | Security Parent Portal                                                                                                    | ОСТ      |
|  | Maps/Building Directions                   | Parent Portul by Security<br>Parent Portul by Security<br>Parent Portul by S | 21       |
|  | Online Conference<br>Scheduler             | VIEW ALL NEWS 💙                                                                                                    | _        |

- 4. Click on your Student's Grade Level
- 5. Click on your Student's Homeroom Teacher
- 6. Click **Reserve** to choose the desired time of the conference. Scroll down to see all conference dates and times.

| First Grade Conferences           | Please contact your child's teacher at the email address below to cancel or reschedu                                                                                                    |  |  |  |
|-----------------------------------|----------------------------------------------------------------------------------------------------|--|--|--|
| Shirley Browning's<br>Conferences | Shirley Browning's THURSDAY Conference Schedule on<br>Meeting Organizer: SHIRLEY BROWNING - SBROWNING@twinsburgcsd.org<br>Please reserve your meeting below by clicking the button next to the timeslot of your choice. After you c<br>information and any questions/comments you may have. An email will confirm your reservation. The me<br>case of any changes. |  |  |  |
| Julie Cain's Conferences          |                                                                                                    |  |  |  |
| Amanda Fariello's<br>Conferences  | Location: Virtual<br>From: 4:15 PM To: 4:30 PM                                                                                                    |  |  |  |
| Kimberly Fink's<br>Conferences    | From: 4:30 PM To: 4:45 PM Reserve Location: Virtual From: 4:45 PM To: 5:00 PM Reserve                                                                                                    |  |  |  |
| Matt Hill's Conferences           | Location: Virtual Reserve<br>From: 5:00 PM To: 5:15 PM<br>Location: Virtual                                                                                                    |  |  |  |

## Page 1 of 2 Wilcox Parent Conference Sign Up Instructions

- 7. Enter the required fields.
- 8. Click Reserve.
- 9. You will receive an email confirmation with details about your scheduled conference.

|                    | 2102         |                  |                   |
|--------------------|--------------|------------------|-------------------|
| Fill out the rec   | uired * info | rmation to reser | ve this timeslot. |
| Name               | Sue Smith    |                  | •                 |
| Email              | ssmith@gm    | ail.com          | •                 |
| Student's Name     | Sally        |                  | •                 |
| Phone Number       | 999-999-999  | 9 *              |                   |
| 301001             | See you to   | ign School       |                   |
| Questions/Comments |              |                  |                   |
|                    | Sally has    | allergies        |                   |
| Abdicional Into    |              |                  |                   |
| Cancel             | Reserve      |                  |                   |

If you wish to cancel or change your reservation, please email your student's teacher.